## Consulta simplificada de Notas e Faltas:

Acesse o site https://sed.educacao.sp.gov.br/

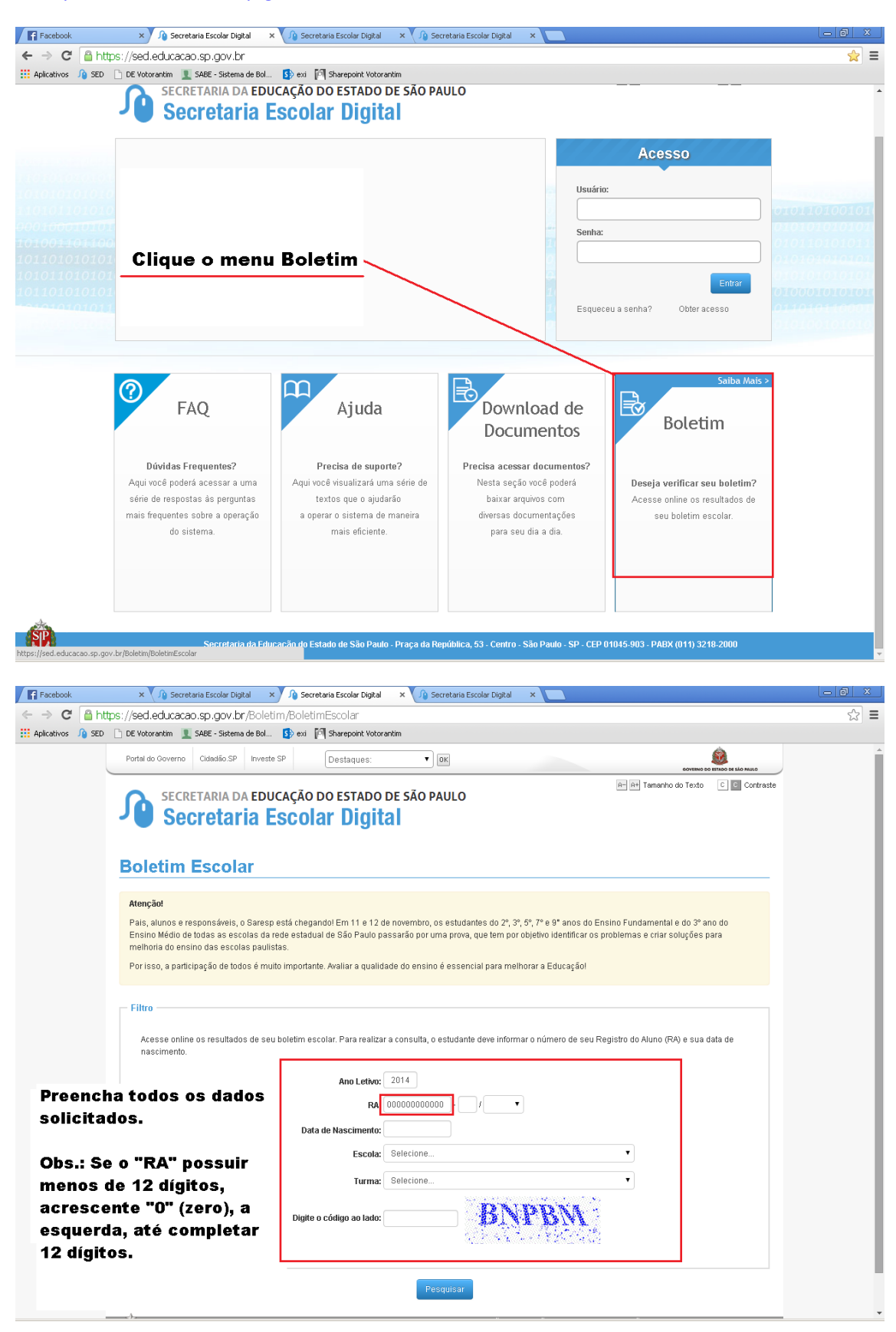

|                   | SECRETARIA DA EDUCAÇÃO I       | DO ESTADO DE S | ÃO PAULO |          | HT HT Talla | noureau e e conasi | 5 m |
|-------------------|--------------------------------|----------------|----------|----------|-------------|--------------------|-----|
|                   | J Secretaria Escola            | ar Digital     |          |          |             |                    |     |
|                   |                                |                |          |          |             |                    |     |
|                   | Boletim Escolar                |                |          |          |             |                    | -   |
|                   |                                |                |          |          |             | Voltar             |     |
|                   | Dados do Aluno                 |                |          |          |             |                    |     |
|                   | Nome: MDNI                     |                |          |          |             |                    |     |
|                   | Data de Nascimento: 02/02.     |                |          |          |             |                    |     |
|                   | RA: 00004                      |                |          |          |             |                    |     |
|                   | Escola: ALICE                  |                |          |          |             |                    |     |
|                   | Tipo de Ensino: ENSII          |                |          |          |             |                    |     |
| ar as             | Turma:03 SE                    |                |          |          |             |                    |     |
| faltas.           |                                |                |          |          |             | rar XLS Gerar PDF  |     |
|                   | Deleter.                       |                |          |          |             |                    | ,   |
|                   | Diream                         |                |          |          |             |                    |     |
|                   | Disciplina 🔺 -                 |                |          |          |             | 2º Bimestre        |     |
|                   | ARTE                           | Notas O        | Faltas 0 | % Freq 0 | Notas O     | Faltas C           |     |
|                   | BIOLOGIA                       | 5              | 2        | 98 %     | 7           | 2                  |     |
|                   | FILOSOFIA                      | 2              | 8        | 92%      | 8           | 4                  |     |
|                   | FISICA                         | 2              | 2        | 98%      | 6           | 4                  |     |
| arra              | GEOGRAFIA                      | 8              | 3        |          | 7           | 2                  |     |
| as                | HISTORIA                       | 6              | 2        | 98%      |             |                    |     |
|                   | LINGUA ESTRANGEIRA INGLES      | 7              |          | 100 %    | 10          | 2                  |     |
| etodos            | LINGUA PORTUGUESA E LITERATURA | 7              | 18       | 82%      | 7           |                    |     |
| etros             | MALEMATICA                     | 10             | 2        | 98%      | 7           | 4                  |     |
| e todos<br>stres. | OUNICA                         | 7              | 2        | MILS 1   |             | 4                  |     |
| stres.            |                                | 7              | 2        | 93 %     | 9           | 4                  |     |

## Consultar notas, faltas e ocorrências (perfil do responsável).

1. Acesse o site <a href="https://sed.educacao.sp.gov.br/">https://sed.educacao.sp.gov.br/</a>

| 🔏 Secretaria Escolar Digital | ×                                                                 | Concerns a market                                               | University of the                                                                   |                                                                                 |                                                     |
|------------------------------|-------------------------------------------------------------------|-----------------------------------------------------------------|-------------------------------------------------------------------------------------|---------------------------------------------------------------------------------|-----------------------------------------------------|
| ← → C' A' 🔒 https            | Verdal do Governo Cidadão SP Inves SECRETARIA DA EDU Secretaria E | Destaques:                                                      | ok<br>Aulo                                                                          | evenue la situica la situica e di antes<br>An An Tamanho do Texto C C C Contras |                                                     |
|                              |                                                                   |                                                                 | Usuári<br>Senha<br>C<br>Esque                                                       | Acesso                                                                          | C.01001010100101<br>(01010101010101010<br>(01010101 |
|                              | FAQ<br>Dúvidas Frequentes?<br>Aqui você poderá acessar a uma      | Ajuda<br>Precisa de suporte?<br>Aqui você visualizará uma série | Download de<br>Documentos<br>Precisa acessar documentos?<br>Nesta seção você poderá | Boletim<br>Deseja verificar seu boletim?<br>Acesse online os resultados de      |                                                     |

 No campo "Usuário" digite as letras RG, o número do RG sem pontos e sem traço, e a sigla do Estado que emitiu o RG antes dos números e sp no final e a senha preencha com o numero do CPF, em pontos e sem traço, como mostra a figura abaixo.

| Ace               | SSO          |
|-------------------|--------------|
| Usuário:          |              |
| rg324425142sp     |              |
| Senha:            |              |
|                   |              |
|                   | Entrar       |
| Esqueceu a senha? | Obter acesso |
|                   |              |

3. Aguarde o carregamento da janela (o tempo varia conforme a velocidade da internet).

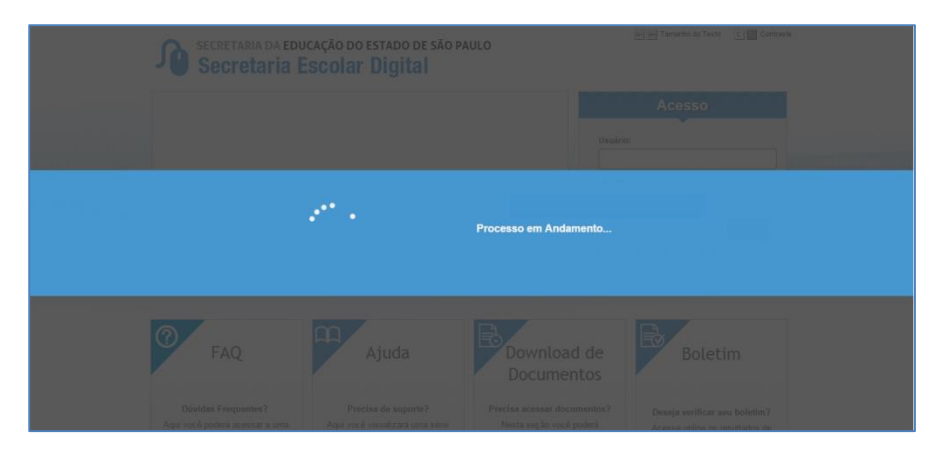

4. Com o curso em cima do nome Responsável dê um clique com o botão esquerdo do mouse.

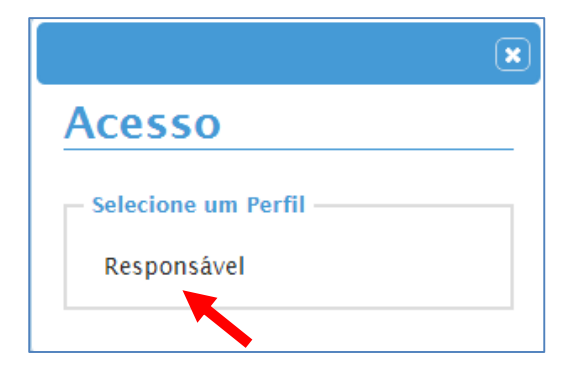

5. Abrirá a janela principal onde você deverá posicionar o curso em cima do campo **Alunos** e clicar com o botão esquerdo do mouse apenas uma vez.

|              | A DA EDUCAÇÃO DO ESTADO DE SÃ     | XO PAULO                                                                                                    | eovreno do tentos de sulo nuico<br>A- A+ Tamanho do Texto C C C Contraste<br>Olá, |
|--------------|-----------------------------------|----------------------------------------------------------------------------------------------------|-----------------------------------------------------------------------------------|
|              | aria Escolar Digital              |                                                                                                    | Você esta logado como: Responsável<br>🥏 Manual 🔒 Alterar a Senha 🖒 Sair           |
| Home         | Próximos Eventos                  |                                                                                                    | Notificações                                                                      |
| Alunos       |                                   |                                                                                                    |                                                                                   |
| 🖹 Calendário |                                   |                                                                                                    |                                                                                   |
| Frequência   | Você não                          | possui eventos futuros.                                                                                                    |                                                                                   |
| Notificações |                                   |                                                                                                    |                                                                                   |
|              | Notícias                          |                                                                                                    |                                                                                   |
|              |                                   | 00/00/0000<br>Mil novos servidores atuarão nas es:<br>diretorias de ensino de SP em 2014<br>00/00/0000<br>Mil novos servidores atuarão nas es:<br>diretorias de ensino de SP em 2014 | colas e                                                                           |
|              | GOVERNO DO ESTADO<br>DE SÃO PAULO | 00/00/0000                                                                                                    |                                                                                   |

6. O Painel Inicial irá se expandir e em seguida posicione o curso em cima do campo "Dados do Aluno" e clique com o botão esquerdo do mouse.

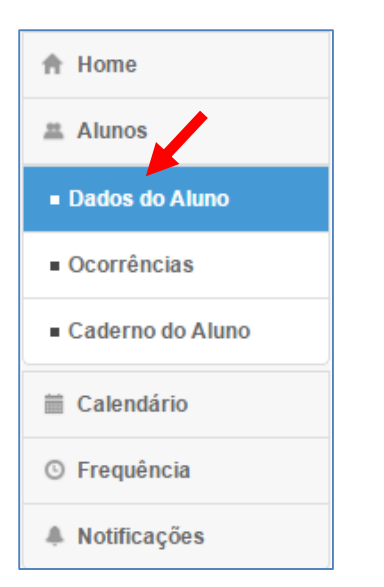

7. A janela irá atualizar e nessa nova janela posicione o curso em cima da **lupa** e clique com o botão esquerdo do mouse.

| 🥠 Secretaria Escolar Digital 🛛 🗙 |                             |                                                        | Same DocuMan                    |                   |                                               |                                                |                                             |     |
|----------------------------------|-----------------------------|--------------------------------------------------------|---------------------------------|-------------------|-----------------------------------------------|------------------------------------------------|---------------------------------------------|-----|
| ← → C ♠ 🔒 https:/                | //sed.educacao.sp.gov.br/   | /Aluno/GridAcesso                                      |                                 |                   |                                               |                                                |                                             | ☆ = |
|                                  | Portal do Governo Cidadão.  | SP Investe SP Destaques:                               | Т                               |                   |                                               | GOVERNO DO E                                   | STADO DE SÃO PAULO                          |     |
|                                  | Secretaria<br>Secreta       | da educação do estado de<br><b>Tria Escolar Digita</b> | SÃO PAULO                       | c                 | A−A+ Tan<br>Diá,<br>Você esta log<br>⊘ Manual | nanho do Texto<br>gado como: F<br>Alterar a Se | C C Contraste<br>Responsável<br>nha () Sair |     |
| H                                | Página Inicial » Dados do A | Aluno                                                  |                                 |                   |                                               |                                                |                                             |     |
|                                  | ♠ Home                      | Dados do Aluno                                         |                                 |                   |                                               |                                                |                                             |     |
|                                  | 🛎 Alunos                    | Ano Letivo: 201                                        | 5 🔻                             |                   |                                               |                                                |                                             |     |
|                                  | Calendário                  | Mostrar 10 🔻 registros                                 |                                 |                   | Buse                                          | car:                                           |                                             |     |
|                                  | S Frequência                | Escola 🔺                                               | Tipo de Ensino 🗘                | Turma 💠           | SubTurma 💠                                    | Aluno 🗘                                        | Visualizar ≎                                |     |
|                                  | Notificações                | SELMA MARIA MARTINS CUNHA<br>PROFESSORA                | ENSINO FUNDAMENTAL DE<br>9 ANOS | 06 ANO A<br>TARDE |                                               | KAIK SILVA<br>SOUZA                            | ٩                                           |     |
|                                  |                             | Mostrando de 1 até 1 de 1 registros                    |                                 |                   |                                               |                                                | 00                                          |     |
|                                  |                             |                                                        |                                 |                   |                                               |                                                |                                             |     |

8. A janela de Consulta do aluno irá se abrir e em seguida posicione o curso em cima do botão **Resumo** e dê um dublo clique com o botão esquerdo do mouse.

| 🥠 Secretaria Escolar Digital 🛛 🗙 📃 👘 | And an an an an and an and an an an an an an an an an an an an an |    | <b>3</b> |
|--------------------------------------|-------------------------------------------------------------------|----|----------|
| ← → C 🖌 🔒 https://sed.edu            | cacao.sp.gov.br/Aluno/GridAcesso                                  | 52 | ≡        |
| Portal di                            |                                                                   |    | ŕ        |
| 0                                    | Consulta do Aluno                                                 |    |          |
| JO                                   | Resumo                                                            |    |          |
|                                      | /h Sair                                                           |    |          |
| Página In                            | Dados do Aluno                                                    |    |          |
| 🕆 Home                               | Nome                                                              |    |          |
| # Alune                              | Nome do Pai:                                                      |    |          |
| 🛗 Caler                              | Nome da Mãe:                                                      |    |          |
| S Frequencies                        | sexc: Masculino ualizar 💠                                         |    |          |
| 🌲 Notifi                             |                                                                   |    |          |
|                                      | CPF: 0 RG:                                                        |    |          |
|                                      | Cidade de Nascimento: VOTORANTIM UF SP                            |    |          |
|                                      | País de Nascimento: Brasil                                        |    |          |
|                                      | Data de Nascimento: RA:                                           |    |          |
|                                      | - Endereço Residencial                                            |    |          |
|                                      | Endereço - Nº:                                                    |    |          |
|                                      | Complemento:                                                      |    |          |

 Será aberta uma nova janela que por padrão já estará na aba de Notas, onde te dará a opção de escolher a Escola e a Turma para consulta de notas. Escolha a Escola e a Turma que deseja consultar como mostra figura abaixo.

| Notas Frequênci    | ia Ocorrências                               |  |
|--------------------|----------------------------------------------|--|
| - Seleção de Turma | Escola: SELMA MARIA MARTINS CUNHA PROFESSORA |  |
| Notas do           | OB NIVELA INTERMEDIARIO<br>OG ANO A TARDE    |  |

10. A janela se atualizará e serão exibidas as notas do aluno.

| 🔏 Secretaria Escolar Digital 🛛 🗙 🦲 | And in case of the local division of the local division of the loc |                         | Same Street Stat      |               |             |           |             |
|------------------------------------|----------------------------------------------------------------------------------------------------|-------------------------|-----------------------|---------------|-------------|-----------|-------------|
| ← → C n P https://sed.educa        | acao.sp.gov.br/Aluno/Gri                                                                                                    | dAcesso                 |                       |               |             |           | \$ <b>=</b> |
|                                    | Notas                                                                                                    | Ocorrâncias             |                       |               |             | Contraste | ^           |
|                                    | Notas Frequencia                                                                                                    | ocorrencias             |                       |               |             | QUITA     |             |
| -                                  | — Seleção de Turma —                                                                                                    |                         |                       |               |             | isável    |             |
| Página                             |                                                                                                    | Escola: SELMA MARIA MAR | TINS CUNHA PROFESSORA | •             |             | ) Sair    |             |
| 🛉 Hot                              |                                                                                                    | Turma: 06 ANO A TARDE   | •                     |               |             |           |             |
| # Alu                              |                                                                                                    |                         |                       |               |             |           |             |
|                                    |                                                                                                    |                         |                       |               |             |           |             |
| Cal                                | Notas do A                                                                                                    | uno                     |                       |               |             |           |             |
| © Fre                              |                                                                                                    |                         |                       | Ruscar        |             | alizar 💠  |             |
| A Not                              | Disciplina                                                                                                    | ↓ 1º Bimestre 🌣         | 2º Bimestre 🌣         | 3º Bimestre 🌣 | 4º Bimestre | ۹.        |             |
|                                    | ARTE                                                                                                    | 6                       | 8                     | 7             | -           | 00        |             |
|                                    | CIENCIAS FISICAS E<br>BIOLOGICAS                                                                                                    | 4                       | 5                     | 5             |             |           |             |
|                                    | EDUCACAO FISICA                                                                                                    | 7                       | 6                     | 7             |             |           |             |
|                                    | GEOGRAFIA                                                                                                    | 5                       | 5                     | 8             | -           |           |             |
|                                    | HISTORIA                                                                                                    | 4                       | 5                     | 5             |             |           |             |
|                                    | LINGUA ESTRANGEIRA<br>INGLES                                                                                                    | 10                      | 9                     | 7             |             |           |             |
|                                    | LINGUA PORTUGUESA                                                                                                    | 3                       | 7                     | 2             | -           |           |             |
|                                    | MATEMATICA                                                                                                    | 5                       | 4                     | 5             | -           |           |             |
|                                    | ▲<br>Mostrando do 1 otó 8 do                                                                                                    | 9 registres             |                       |               | •           |           |             |
|                                    | Mostrando de 1 até 8 de                                                                                                    | 8 registros             |                       |               |             |           | -           |

11. Caso deseje consultar as faltas e presenças é só seguida posicione o curso em cima da aba **Frequência** e clicar com o botão esquerdo do mouse.

| otas Frequencia                                                                                                    | Ocorrência              | 15         |            |                       |           |         |         |       |     |
|----------------------------------------------------------------------------------------------------|-------------------------|------------|------------|-----------------------|-----------|---------|---------|-------|-----|
| Seleção de Turma —                                                                                                    |                         |            |            |                       |           |         |         |       |     |
|                                                                                                    | Escola: SE<br>Turma: 00 | ELMA MARIA | MARTINS CU | JNHA PROFES           | SORA      | T       |         |       |     |
| Frequência                                                                                                    | do Al                   | uno        |            |                       |           |         | Buscar: |       |     |
| Disciplina                                                                                                    | lan (                   | Env 1      | Mar /      | Abr A                 | Billion C |         |         |       | Sat |
|                                                                                                    |                         |            | / Mau s    |                       | Mal v     | i lun ≎ | ul 🗘    | Ado 😳 |     |
| ARTE                                                                                                    |                         |            | / Mai      |                       | Mdi 🗸     | ; jun ≎ | jul ≎   | Ago 🗘 | Jet |
| ARTE<br>CIENCIAS FISICAS E<br>BIOLOGICAS                                                                                                    |                         |            |            | 2                     | Mai       | ; jun ≎ | jul ¢   | Ago 💝 | 2   |
| ARTE<br>CIENCIAS FISICAS E<br>BIOLOGICAS<br>EDUCACAO FISICA                                                                                             |                         |            |            | 2                     |           | ; jun ≎ | jul ¢   | Ago 🔾 | 2   |
| ARTE<br>CIENCIAS FISICAS E<br>BIOLOGICAS<br>EDUCACAO FISICA<br>GEOGRAFIA                                                                                |                         |            |            | 2                     |           | ; Jun ≎ | jul ¢   | Ago 🔾 | 2   |
| ARTE<br>CIENCIAS FISICAS E<br>BIOLOGICAS<br>EDUCACAO FISICA<br>GEOGRAFIA<br>HISTORIA                                                                    |                         |            |            | 2                     |           | - Jun ≎ |         | Ago 🗘 | 2   |
| ARTE<br>CIENCIAS FISICAS E<br>BIOLOGICAS<br>EDUCACAO FISICA<br>GEOGRAFIA<br>HISTORIA<br>LINCUA ESTRANGEIRA<br>INOLES                                    |                         |            |            | 2                     |           | ≥ jun ≎ | jul ¢   |       | 2   |
| ARTE<br>CIENCIAS FISICAS E<br>BIOLOGICAS<br>EDUCACAO FISICA<br>GEOGRAFIA<br>HISTORIA<br>LINGUA ESTRANGEIRA<br>LINGUA PORTUGUESA                         |                         |            |            | 2                     | 2         | ≥ jun ≎ |         |       | 2   |
| ARTE<br>CIENCIAS FISICAS E<br>BIOLOGICAS<br>EDUCACAO FISICA<br>GEOGRAFIA<br>HISTORIA<br>LINGUA ESTRANGEIRA<br>INGLES<br>LINGUA PORTUGUESA<br>MATEMATICA |                         |            |            | 2<br>2<br>2<br>2<br>2 | 2         |         |         |       | 2   |

12. Caso o responsável queira consultar algum problema de comportamento entre outros tipos de ocorrência, é só posicione o curso em cima da aba **Ocorrência** e clicar com o botão esquerdo do mouse.

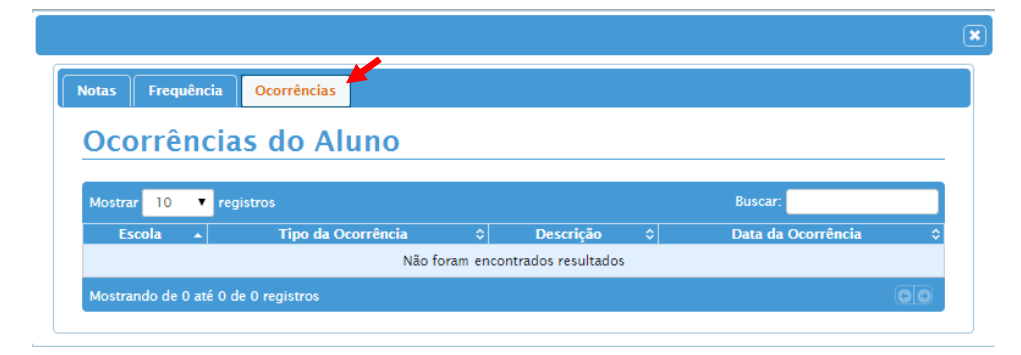